Canadian Legislative PULSE®

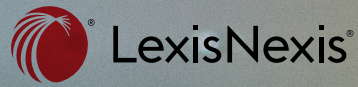

# Tip Sheet Getting Started with Canadian Legislative PULSE

Canadian Legislative Pulse is a unique workflow tool that provides users with one convenient location to obtain information on the progress of bills in the federal and provincial legislatures. Subscribers have access to an on-line service which enables them to locate and track detailed information, from first reading dates to proclamations and in force dates, for all the legislatures across Canada. The search engine allows users to locate bills by jurisdiction, session of parliament, bill title, chapter number or amended act.

LexisNexis.ca/LegislativePulse

### **About Canadian Legislative Pulse**

The Canadian Legislative Pulse offers a search engine and four email notification options for tracking changes to legislation. The two most popular email notification options are Affected Legislation and Folders.

The search engine on the Canadian Legislative Pulse website was designed to make locating Bills and changes to legislation in any jurisdiction and from any session or year as simple as possible.

|           | () Can | adian L | egislative Pulse |   |                      |   | Last Logged In : 03:02:07 PM on May 27, 2021 | Recent Upd | Help | More |
|-----------|--------|---------|------------------|---|----------------------|---|----------------------------------------------|------------|------|------|
| Sear      | ch     |         |                  |   |                      |   |                                              |            |      |      |
| Bills / A | Acts   | ∽ Bi    | ill Title        | ~ | All Current Sessions | ~ | Enter Search Term or Keywords                |            |      | Q    |

# **Selecting a Search Type**

There are four types of searches available to you:

- Bill Title allows you to search for legislation by words or phrases found in the title of the bill.
- Bill # is a simple search for returning bills by their number.
- Chapter # allows you to easily find bills/Acts by the chapter number and statute year.
- Statutes Affected allows you to find bills based on what statutes they amend/affect.

The two most commonly used search types are Bill Title and Statutes Affected. Bill Title is particularly useful if you know only part of the title for a bill you need to look up, whereas Statutes Affected is ideal for finding all legislation that amends any Act you need to keep up-to-date on changes to.

To select type of search performed, simply click on the second dropdown box and change the search type.

| Search           |                   |   |
|------------------|-------------------|---|
| Bills / Acts 🛛 🗸 | Bill Title        | ~ |
|                  | Bill Title        |   |
|                  | Bill Number       |   |
|                  | Chapter Number    |   |
|                  | Statutes Affected |   |

Depending on which type of search you select, the form may change slightly. If you select the Bill Title or Bill # search options, there is only one input field. If you choose the Chapter # option, however, a second field will appear.

| Search       |   |                    |                      |   |                                |
|--------------|---|--------------------|----------------------|---|--------------------------------|
| Bills / Acts | ~ | Chapter Number 🗸 🗸 | All Current Sessions | ~ | Enter Search Term or Keywords  |
|              |   |                    |                      |   | Enter optional statute year(s) |

If you want to limit your chapter number search to a specific year, enter the year in the new input field (the default text will automatically disappear when you click on the input box). Likewise, if you specify the Statutes Amended option, another new criteria field will appear.

| ſ | Search       |   |                   |   |                      |   |                                             |   |
|---|--------------|---|-------------------|---|----------------------|---|---------------------------------------------|---|
|   | Bills / Acts | ~ | Statutes Affected | ~ | All Current Sessions | ~ | Enter Search Term or Keywords               | Q |
|   |              |   |                   |   |                      |   | Exclude global amendments:      Yes      No |   |

There are times when a bill specifies a change that could affect numerous pieces of legislation without specifying all of those Acts by name (for example, a section that changes all instances of "Newfoundland" to "Newfoundland and Labrador" wherever it appears in any Act. These amendments are listed as global amendments.

Consequently, when you use the Statutes Affected option, the default is to exclude global amendments. To include them, click on the No button.

# **Performing a Regulations Search**

To search regulations, select the Search Regulations option from the Search menu.

| Search      |   |                         |                   |   |                               |   |
|-------------|---|-------------------------|-------------------|---|-------------------------------|---|
| Regulations | ~ | Regulation Title $\vee$ | All Current Years | ~ | Enter Search Term or Keywords | ٩ |
|             |   |                         |                   |   |                               |   |

#### **Selecting a Search Type**

There are four types of searches available to you:

- Regulation Title allows you to search for regulations by words or phrases found in the title of the regulation.
- Regulations # is a simple search for returning regulations by their number.
- Act Name allows you to easily find regulations associated with a particular Act.
- Regs Amended allows you to find amendments to a particular regulation.

The Affected Legislation email notification serves as your "early warning" alert that notifies you when a new bill has been proposed that will affect a specific Act. To create this alert, click on More on the upper right-hand side of the home page, then click on Email Notifications.

| Canadian Leg                                                 | islative Pulse                                    |                                            | Last Logged In : 03:22:33 PM o | n Sep 04,2019 Reco                 | ent Updates Help                     | More |
|--------------------------------------------------------------|---------------------------------------------------|--------------------------------------------|--------------------------------|------------------------------------|--------------------------------------|------|
| Search                                                       |                                                   |                                            |                                | Emai<br>Folde<br>Activ             | l Notifications<br>crs<br>ity Report |      |
| Bills / Acts 🗸 Bill T                                        | tle 🗸 All Curr                                    | rent Sessions                              | ✓ Enter Search Term            | n or Keywo Cont<br>Sign            | act Us<br>Out                        |      |
|                                                              |                                                   |                                            |                                |                                    |                                      |      |
| Explore Content                                              |                                                   |                                            |                                | Descri                             | Later 1                              |      |
| Explore Content                                              | BI                                                | IIIs / Acts<br>PREVIOUS<br>SESSION         | OTHER<br>PROCLAMATIONS         | <b>Regu</b><br>CURRENT<br>YEAR     | lations<br>PREVIOUS<br>YEAR          |      |
| Explore Content Explore Content                              | Bil<br>CURRENT<br>SESSION<br>View                 | Ills / Acts<br>PREVIOUS<br>SESSION<br>View | OTHER<br>PROCLAMATIONS<br>View | Regu<br>CURRENT<br>YEAR<br>Updated | PREVIOUS<br>YEAR<br>View             |      |
| Explore Content  Federal  Common Bills Senate Bills          | Bil<br>CURRENT<br>SESSION<br>View<br>View         | IIIs/Acts<br>PREVIOUS<br>SESSION<br>View   | OTHER<br>PROCLAMATIONS<br>View | Regu<br>CURRENT<br>YEAR<br>Updated | lations<br>PREVIOUS<br>YEAR<br>(View |      |
| Explore Content  Federal  Common Bills Senate Bills  Alberta | Bil<br>CURRENT<br>SESSION<br>View<br>View<br>View | IIIs / Acts<br>PREVIOUS<br>SESSION<br>View | OTHER<br>PROCLAMATIONS<br>View | Regu<br>CURENT<br>VEAR<br>Updated  | lations<br>PREVIOUS<br>View<br>View  |      |

Click on Create New.

| Email Notifications                 |  |
|-------------------------------------|--|
| ✓ Affected Legislation + Create New |  |

You'll then be able to choose the legislation type (you can choose both bills and regulations), jurisdictions, and the act name you wish to be updated on. Simply click on Save after you have entered all the required information.

| Õ          | Create Notification                                                                                                    | $\times$ |
|------------|----------------------------------------------------------------------------------------------------|----------|
| Noti       | Legislation Type                                                                                                    |          |
|            | Bills / Acts Regulations                                                                                                    |          |
| fected     | Jurisdictions Select: All None                                                                                                    |          |
| olders     | Alberta     British Columbia     Federal       Manitoba     New Furunswick     Newfoundland and Labrador       Northwest Territories     Nova Scotia     Nunavut       Ontario     Prince Edward Island     Quebec       Saskatchewan     Yukon |          |
| DER NAN    | Single Act Multiple Acts Search from List                                                                                                    |          |
| ol         | Enter Act name/search term                                                                                                    |          |
| Act        |                                                                                                    |          |
| right Act  |                                                                                                    |          |
| it Union A |                                                                                                    |          |
| e tax act  | Save Cano                                                                                                    | el       |

The Pulse Folder Alerts allow you to track the progress of a specific Bill from Second Reading onward.

You can create folders and add bills you wish to receive email notification for them at any point. To create a folder, click on More on the black header bar then choose Folders. Click on Create New.

| Folders       Create New         FOLDER NAME       DELVER AT.         7AM       8AM       9AM       10AM       11AM       12PM       Activity Report         Bank Act       Image: Contact Us       Image: Contact Us       Image: Contact Us       Image: Contact Us         My Bilis       Image: Contact Us       Image: Contact Us       Image: Contact Us       Image: Contact Us |
|----------------------------------------------------------------------------------------------------|
| Bank Act                                                                                                    |
|                                                                                                    |
|                                                                                                    |

Add a folder name then click Create. You should then be able to save your selected bills to your folders and start tracking their progress.

| Create New                |  |
|---------------------------|--|
| Folder Name Create Cancel |  |

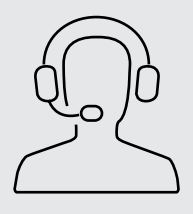

### **CUSTOMER SERVICE**

LexisNexis Canada online product support is provided by a team of Customer Service Representatives who offer high-quality research and technical assistance. Support is available seven days a week in the following convenient ways:

#### **Online Resources: lexisnexis.ca/training-resources**

Bilingual Telephone Support: 1-800-387-0899

English Support: 24/7 Coverage

French Support: Monday–Friday 7:00 a.m. – 11 p.m., Saturday–Sunday 9 a.m. – 11 p.m.
Bilingual Online Chat Support: Monday-Friday, 9 a.m. – 8 p.m.
Email Support: Emails are answered within 30 minutes or less, Monday–Friday, 7 a.m. – 11 p.m., Saturday–Sunday, 9 a.m. – 11 p.m.

#### LexisNexis.ca/LegislativePulse

LexisNexis and the Knowledge Burst logo are registered trademarks of RELX Inc. Canadian Legislative Pulse is a registered trademark of LexisNexis Canada Inc. Other products or services may be trademarks or registered trademarks of their respective companies. © 2021 LexisNexis Canada. 100469 EN 09/2021

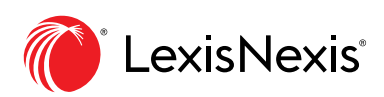